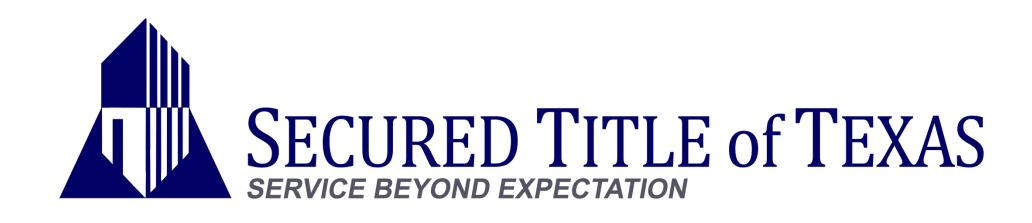

## DELIVER EARNEST & OPTION MONEY

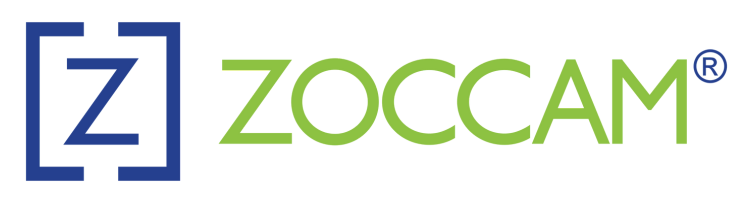

## REGISTER

- 1. Download ZOCCAM from your app store.
- 2. Register with your name, email address & mobile number.
- 3. Verify device with PIN sent via text.
- 4. Create an 8-digit numeric passcode & confirm the passcode.

## **SUBMIT FUNDS**

- 1. Sign in with your mobile number and 8-digit numeric passcode you created.
- 2. Select Earnest Money.
- 3. Select Texas Properties: Earnest Money/Option Fee.
- 4. Search by Escrow Agent, and enter "Secured Title of Texas".
- 5. Select your Escrow Officer's name.
- 6. Enter property address, Buyer and Seller names.

7. Select PAPER CHECK or select CREATE to sign in to your bank account to send us an ELECTRIC CHECK. **The ELECTRIC CHECK feature under CREATE is only applicable for Apple Users at this time**.

8. Success! Funds have been sent directly to the Escrow Agent recipient & email notifications are sent to all parties.

## DOWNLOAD ZOCCAM FOR FREE TODAY!

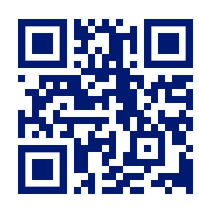

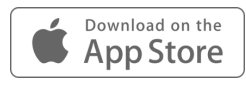

securedtitletx.com
469-310-0530
ZOCCAM Support:
Support@zoccam.com

Success!

BuyerBetty BuyerBuyer AgentLisa NortonSellerSally SellerListing AgentDebbie Spearman

PROPERTY ADDRESS 1226 Caledonia Court Allen, Texas 75013

Check amount \$1,400.00

Z ZOCCAM